# คู่มือการใช้งานระบบการสั่งน้ำดื่มตราอ่างแก้ว

## 1.วิธีการเข้าใช้งานระบบสั่งน้ำดื่มออนไลน์

โดยสามารถเข้าระบบได้ที่ <u>http://drinkingwater.cmu.ac.th</u> หรือทางหน้าเว็บไซต์ของสำนักงาน บริหารและจัดการทรัพย์สิน <u>http://asset.oop.cmu.ac.th/</u> ดังแสดงในรูปที่ 1.1

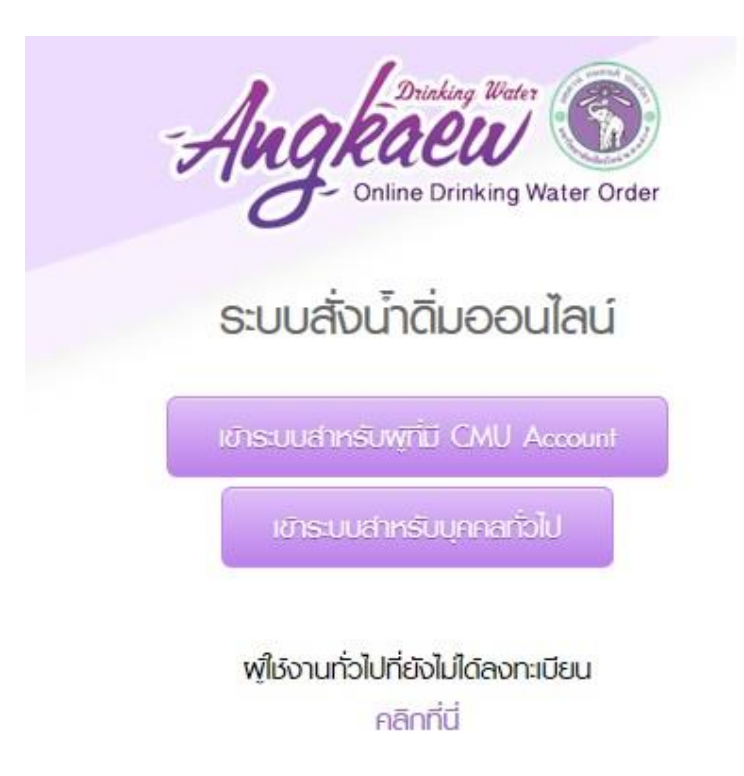

สำนักงานบริหารและจัดการกรัพย์สิน มหาวิทยาลัยเยียงใหม่ 239 สำนักงานมหาวิทยาลัย ก. ห้วยแก้ว ด. สุเทพ อ. เมือง จ. เยียงใหม่ 50200 โกร 053-942680-1 โกรยาร 053-942684 facebook : www.facebook.com/assetamu

รูปที่ 1.1 แสดงหน้าแรกของระบบการสั่งน้ำดื่มออนไลน์น้ำดื่มตราอ่างแก้ว โดยระบบนี้จะดูแล ควบคุมโดยสำนักงานบริหารและจัดการทรัพย์สิน สำนักงานมหาวิทยาลัย มหาวิทยาลัยเชียงใหม่ หากผู้ใช้งานระบบ การสั่งน้ำดื่มออนไลน์น้ำดื่มตราอ่างแก้วต้องการลงทะเบียน ติดปัญหาการสั่งน้ำดื่ม ขอความกรุณาติดต่อสำนักงาน บริหารและจัดการทรัพย์สินโดยตรง ซึ่งสามารถติดต่อได้ที่เบอร์โทรศัพท์ 053-942680-1 หรือทางช่องทาง https://www.facebook.com/assetcmu/ การล็อกอินเข้าสู่ระบบ หากเป็นลูกค้า คณะ/หน่วยงาน/บุคลากร ภายในมหาวิทยาลัยที่มีสิทธิ์ใน การเข้าใช้งานระบบ CMUMIS สามารถเลือกเข้าระบบผ่าน CMU Account **ดังแสดงในรูป 1.2** 

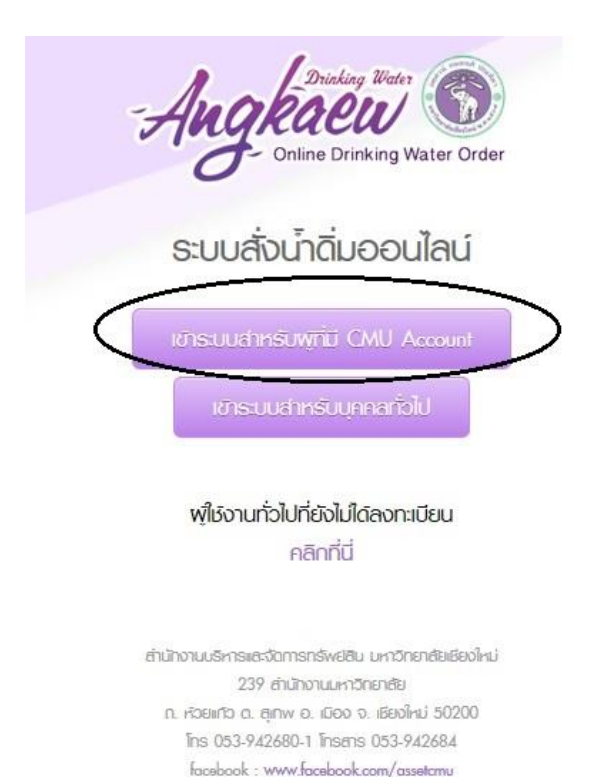

ร**ูปที่ 1.2** แสดงข้อมูลให้ผู้ที่ต้องการสั่งน้ำดื่มตราอ่างแก้วระบบออนไลน์เข้าระบบสำหรับผู้ที่มี CMU

Account ของมหาวิทยาลัยเชียงใหม่เรียบร้อยแล้ว

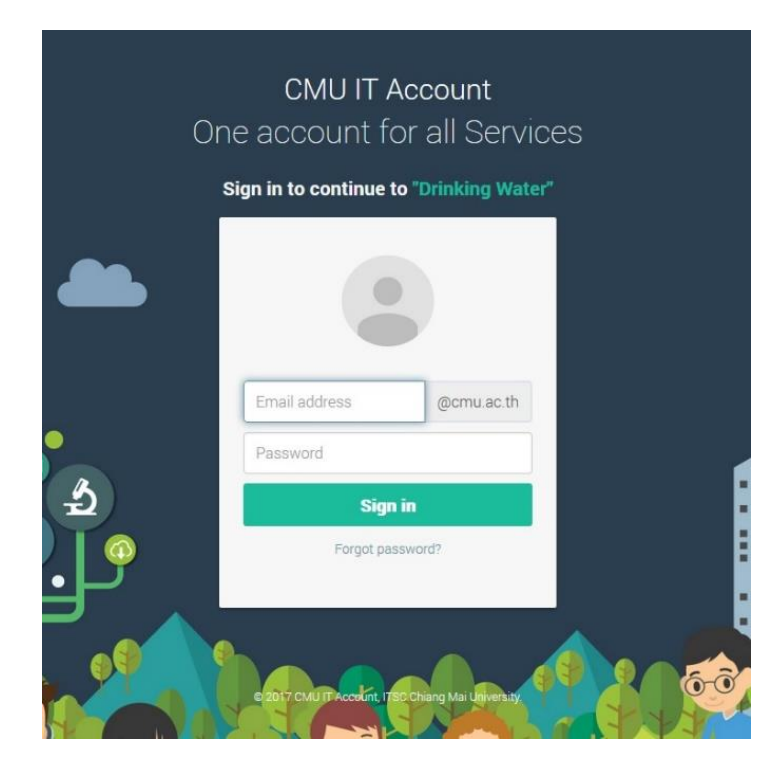

สำหรับหน่วยงานภายนอก/ร้านค้า/บุคคลภายนอก ที่ตั้งอยู่ภายในมหาวิทยาลัย ที่ต้องการสั่งน้ำดื่ม

ตราอ่างแก้วระบบออนไลน์ สามารถเลือกเข้าระบบได้ โดยกดปุ่ม เข้าระบบสำหรับบุคคลทั่วไป **ดังรูปที่ 1.3** 

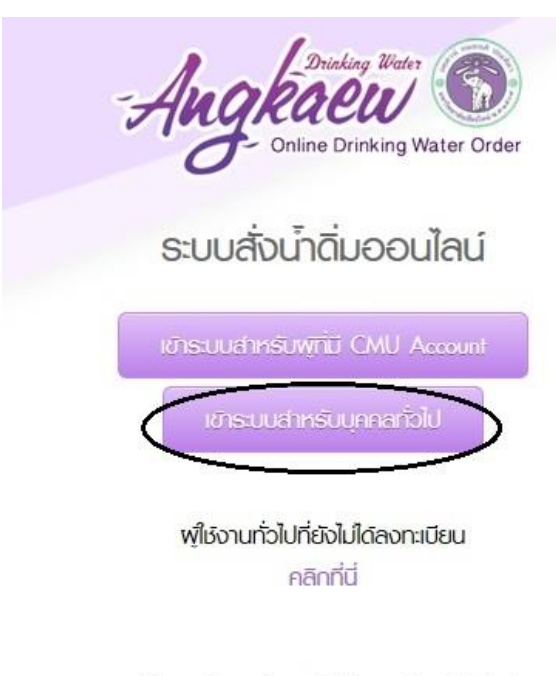

สำนักงานบริหารและจัดการกรัพย์สิน มหาวัทยาศัยเยียงใหม่ 239 สำนักงานมหาวัทยาศัย ก. หัวยแก้ว ด. สุเทพ อ. เมือง จ. เยียงใหม่ 50200 โทร 053-942680-1 โทรสาร 053-942684 facebook : www.facebook.com/assetamu

ร**ูปที่ 1.3** แสดงข้อมูลการเข้าใช้งาน โดยระบบจะให้ล็อกอินเข้า ซึ่งผู้ใช้งานต้องกรอก Username

และ Password

| A  | Drinking Water<br>Online Drinking Water Order      |
|----|----------------------------------------------------|
| S  | ะบบสั่งน้ำดิ่มออนไลน์                              |
| โย | เรเบบสำหรับพูกี่มี CMU Account                     |
|    | Username                                           |
|    | Password                                           |
|    | เกิสู่ระบบ                                         |
| Ţ  | พู้ใช้งานทั่วไปที่ยังไม่ได้ลงทะเบียน<br>คลิกที่นี่ |

กรณีที่ทำการล็อกอินเข้าระบบแล้วไม่สามารถเข้าใช้งานได้ ระบบจะแจ้งให้ทราบดังภาพนี้

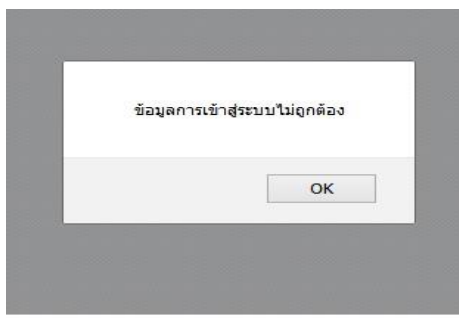

คลิกลงทะเบียนใช้งานโปรแกรม ตามช่องข้อมูลผู้ใช้งานระบบ **ดังรูปที่ 1.4** 

|                             | Angkaew<br>Online Drinking Water Order                                                                                                    | การกรอกข้อมูลลงทะเบียน                                                         |
|-----------------------------|----------------------------------------------------------------------------------------------------|--------------------------------------------------------------------------------|
|                             | ลงทะเบียนเพื่อให้งานโปรแกรม<br>เรื่อ :<br>บามลกุล :<br>เบอร์โกรศัพท์ :<br>อีเมล์ :<br>ครณาระบุรายละเอียด ที่จัด<br>ส่งน้ำ เช่น อยุคณะ คึก กาย<br>นั้น ภายผลภามหาวิชายกัน<br>นั้น ภายผลภามหาวิชายกัน<br>นั้น ภายผลภามหาวิชายกัน<br>นั้น ภายผลภามหาวิชายกัน<br>นั้น ภายผลภามหาวิชายกัน<br>นั้น ภายผลภามหาวิชายกัน<br>นั้น ภายผลภามหาวิชายกัน<br>นั้น ภายผลภามหาวิชายกัน<br>เป็น ภายผลภามหาวิชายกัน<br>เป็น ภายผลภามหาวิชายกัน<br>เป็น ภายผลภามหาวิชายกัน<br>เป็น ภายผลภามหาวิชายกัน<br>เป็น ภายผลภามหาวิชายกัน | ต้องกรอกชื่อ-นามสกุลจริง<br>และเบอร์โทรศัพท์ ที่<br>เจ้าหน้าที่สามารถติดต่อได้ |
| Dicking Water               | Username : เช็ล User<br>องวดมีชิน ดสมหนักหลด                                                                                                    |                                                                                |
| Online Drinking Water Order | กรุณากรอกข้อมูลส่วนบุศกลเพิ่มเดิมก่อนไข้งานระบบ<br>เบอร์ไกรไพท์<br>Ex. 0510000000<br>ที่อยู่ชัดส่ง<br>กรุณาระบุที่อยู่ในการจัดส่งของท่านให้<br>ชัดเจน เช่น เตชหักร่อ ชื่ม ชื่ออาคาร<br>สถานที่ เพื่อง่ายต่อการจัดส่ง                                                                                                    | L : ຖາບ ກິດຄິwo⊍ ບຸລອອິຍ                                                       |
|                             | Comonissiu<br>namisai<br>Loain dila boto onto<br>220 u 2 anim onto otto botto                                                                                                    |                                                                                |

**รูปที่ 1.4** แสดงข้อมูลบุคคลที่จะใช้ลงทะเบียนการใช้งานโปรแกรมสั่งน้ำดื่มตราอ่างแก้วออนไลน์ เมื่อกรอกข้อมูล เรียบร้อย กดปุ่ม "ลงทะเบียน" และรอการอนุมัติ/การตรวจสอบสิทธิ์การใช้งาน จากสำนักงานบริหารและจัดการ ทรัพย์สิน ดังรูปภาพนี้

เมื่อสำนักงานบริหารและจัดการทรัพย์สิน ได้ดำเนินการตรวจสอบข้อมูลต่างๆ เรียบร้อยแล้ว ระบบ จะทำการแจ้งให้ทราบ ดังรูปภาพนี้

## <u>กรณีระบบยังไม่อนุมัติการใช้งานระบบให้ดำเนินการใช้งานระบบ</u>

| Ħ               |                                                                           | \$ <u></u>                                                                                                    | Ċ          |
|-----------------|---------------------------------------------------------------------------|----------------------------------------------------------------------------------------------------|------------|
| กลับหน้าหลัก    | ส่งชื่อน้ำต้ม                                                             | รายการสั่งชื่อ                                                                                                | ออกจากระบบ |
|                 | ระบบข้อมูล User ของท่าเ<br>กรุณาติดต่อสำนักเ                              | น ยังไม่ได้อนุมัติใช้งานในส่วนนี้ได้<br>มริหารและจัดการทรัพย์สิน                                              |            |
|                 | สำนักงานบริหารและจัดก<br>239 สำนักงาน<br>ต. สุเกพ อ. เม<br>โกร 053-94268( | ารกรัพยิชิน มหาฉิทยาสัยเชียงใหม่<br>มหาฉิทยาสัย ณ ห่วยแก้ว<br>iอง จ. เชียงใหม่ 50200<br>0-1 โกรสาร 053-942684 |            |
| <u>กรณีระ</u> ะ | บบอนุมัติให้สามารถดำเนินการ                                               | <u>รสั่งน้ำดื่มตราอ่างแก้วได้</u>                                                                             |            |
| Ħ               |                                                                           | <u>\$</u>                                                                                                    | Ċ          |
| กลับหน้าหลัก    | ค่าสั่งน้ำดิ่ม                                                            | รายงานการสั่งน้ำดื่ม                                                                                          | ออกจากระบบ |
|                 |                                                                           |                                                                                                    |            |
|                 |                                                                           |                                                                                                    |            |
|                 | ยิเ                                                                       | มดีต้อนรับ                                                                                                    |            |
|                 | ยิเ<br>คุณ                                                                | มดีต้อนรับ                                                                                                    |            |

### 2.วิธีการสั่งน้ำดื่มตราอ่างแก้วในระบบออนไลน์

เมื่อล็อกอินเข้าระบบแล้ว จะพบกับเมนูข้อมูลส่วนบุคคล ซึ่งจะมีเมนูทางด้านขวามือแสดงชื่อบุคคล ที่ทำการล็อกอินเข้าระบบ และจะแสดงเมนูต่างๆ ในระบบการสั่งน้ำดื่มออนไลน์

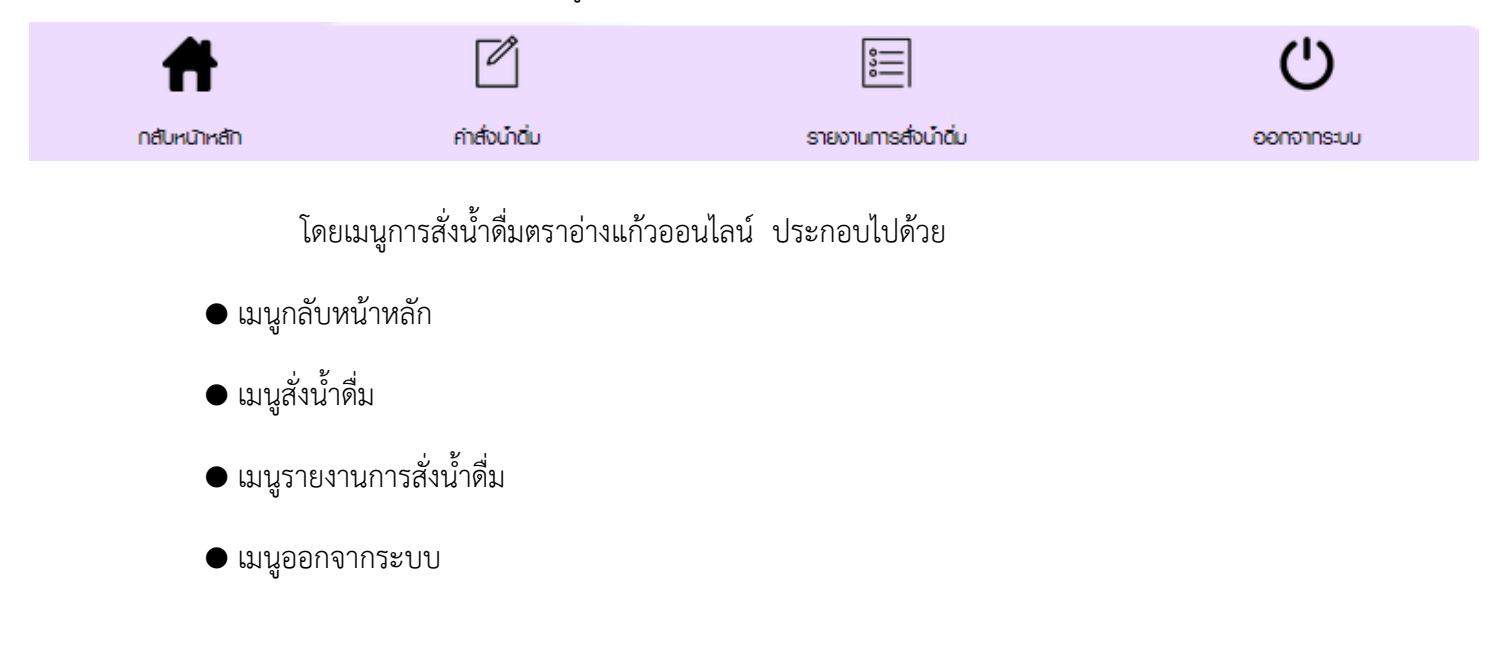

## <u>2.1 เมนูสั่งซื้อน้ำดื่ม</u>

คณะ/หน่วยงาน/ร้านค้า/บุคคล เลือกเมนูสั่งน้ำดื่ม โดยสามารถตรวจสอบข้อมูลที่ท่านต้องการสั่ง น้ำดื่มและเลือกหน่วยงานที่จะทำการสั่งน้ำดื่ม ซึ่งผู้ใช้งานแต่ละท่านจะมีรายการให้เลือกทำการสั่งน้ำดื่มหรือมีเพียง รายการเดียว เมื่อเลือกรายการที่จะทำการสั่งน้ำดื่มเรียบร้อยแล้ว ให้คลิกที่ปุ่ม

กรุณาเลือกหน่วยงาน/บุคคล ที่ท่านต้องการสั่งซื้อ
•••กลิกที่ปุ่มสั่งนั้าดื่ม
( กุณาเงารกรเละจัดการกรัพย์สิน ) งานพัลดุ
( สำนักงานบริหารและจัดการกรัพย์สิน ) หอประชุม มช.

กรอกข้อมูลในช่องรายการสั่งน้ำดื่มตราอ่างแก้วแต่ละรายการสินค้าที่ต้องการ ระบุตัวเลขที่ต้องการ

สั่งน้ำดื่มตามช่องรายการประเภทน้ำดื่ม ดังตัวอย่างภาพ

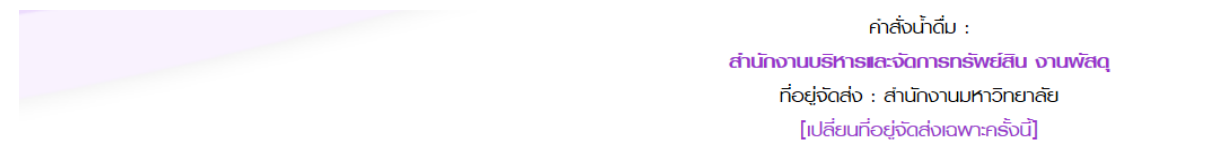

| # | รายการสินค้า     | ราคา   | รายการสั่งน้ำดื่ม |
|---|------------------|--------|-------------------|
| 1 | ຍ່າงແກ້ວ [20L]   | 22 บาท | 0 ດັ              |
| 2 | ຍ່າงແກ້ວ [220CC] | 80 บาท | 0 กล่อง           |
| 3 | ວ່າຫາວ [350CC]   | 42 บาท | 0 โหล             |
| 4 | ວ້າາແກ່ວ [600CC] | 50 บาท | 0 โหล             |
| 5 | ວ່ານແກ້ວ [950CC] | 40 บาท | 0 ຄັນ             |

| วันที่ต้องการรับสินค้า | : 21-03-2018 | v |  |
|------------------------|--------------|---|--|
|------------------------|--------------|---|--|

|                     | หากมีข้อความเพิ่มเติม กรุณาระบุได้ที่นี่ |
|---------------------|------------------------------------------|
|                     |                                          |
| หมายเหตุเพิ่มเติม : |                                          |

| สั่งน้ำดิ่ม | เคลียร์ค่า |
|-------------|------------|
|-------------|------------|

เมื่อกรอกจำนวนที่ต้องการสั่งน้ำดื่มเรียบร้อยแล้ว ให้ระบุวันที่ต้องการรับสินค้า โดยระบบจะทำการ ระบุให้เป็นวันถัดไป เช่น ถ้าสั่งวันที่ 13-03-2018 ระบบสามารถระบุส่งเป็นวันที่ถัดไปหรือส่งล่วงหน้า หากสั่งน้ำดื่ม แต่ละรายการหลังจากเวลา 15.30 น. ของวันที่สั่ง การจัดส่งน้ำดื่มได้รับวันที่ 15-03-2018 หรือภายใน 2 วัน ผู้ใช้งาน สามารถระบุสถานที่ส่งน้ำดื่มเพิ่มเติมจากที่ได้กำหนดไว้ในการจัดส่งครั้งแรก โดยให้ทำการระบุในช่องหมายเหตุ เพิ่มเติม ตามรูปภาพนี้

| วันที่ต้องการรับสินค้า : 14-03-2018 🗸    | เมื่อตรวจสอบข้อมูลการสั่งน้ำดื่มทั้งหมดถูกต้องเรียบร้อยแล้ว |
|------------------------------------------|-------------------------------------------------------------|
| หากมีข้อความเพิ่มเติม กรุณาระบุได้ที่นี่ | ให้ทำการกดปุ่มสั่งน้ำดื่ม หรือหากต้องการแก้ไขข้อมูลให้กด    |
|                                          | ปุ่มเคลียร์ค่าและดำเนินการสั่งน้ำดื่มใหม่อีกครั้ง           |
| หมายเหตุเพิ่มเติม :                      |                                                             |
|                                          | ຕັ້ງເມັ້ງຕື່ມ ແດລິຍດ໌ດ່າ                                    |

ถ้าทำการสั่งน้ำดื่มเรียบร้อยระบบจะแสดงข้อมูลการทำรายการสั่งน้ำดื่มสำเร็จ โดยคลิกที่ปุ่ม OK

เมื่อทำการสั่งน้ำดื่มในระบบเรียบร้อยแล้ว ระบบจะแสดงให้เห็นว่าท่านทำรายการสั่งซื้อสำเร็จแล้ว ให้ท่านกดปุ่น OK ตามรูปภาพนี้

| Ħ            | ľ              |                              | Ċ          |
|--------------|----------------|------------------------------|------------|
| กลับหน้าหลัก | ค่าสั่งน้ำดื่ม | รายงานการส่งนำดิ่ม           | ออกจากระบบ |
|              | n              | เรฬารายการสั่งชื้อสำเร็จ<br> |            |
|              |                | ОК                           |            |

กรณีการยกเลิกคำสั่งน้ำดื่มหรือการแก้ไขจำนวนการสั่งน้ำดื่ม สามารถทำได้จนกว่าระบบจะทำการ อนุมัติคำสั่งน้ำดื่มให้กับท่าน ซึ่งมีจะข้อความให้ท่านคลิกเพื่อทำรายการ

| # | รายการ                                          | จำนวน | IINU | SOU | ราคารวม     | สถาน:                                 |
|---|-------------------------------------------------|-------|------|-----|-------------|---------------------------------------|
| 1 | (220CC) 80 บาก<br>[ยกเลิกคาสั่งซือ]<br>[แก้ไข]  | 5     | 0    | 5   | 400 Jun     | sozuzumenteko                         |
| 2 | [20L] 22 บุท<br>[ยกเลิกคาสั่งซื้อ]<br>[แก้ไข]   | 2     | 0    | 2   | 44 บาท      | ระยมยากรละย<br>สถานะรอยืนยันการจัดส่ง |
| 3 | (P50CC) 40 บาก<br>[ยกเลิกคำสั่งซือ]<br>[แก้ไข]  | 10    | 0    | 10  | 400 חרט 400 | sozusumstado                          |
| 4 | [350CC] 42 บาท<br>[ยกเลิกคำลั่งซื้อ]<br>[แก้ไข] | 5     | 0    | 5   | 210 บาท     | soðuðumsförða                         |
| 5 | [600CC] 50 บาท<br>[ยกเลิกคำสั่งซื้อ]<br>[แก้ไข] | 6     | 0    | 6   | 300 บาท     | sobuðumsförða                         |

หากสถานะเปลี่ยนเป็นสีฟ้า "เตรียมจัดส่งน้ำดื่ม"

## เตรียมจัดส่งน้ำดิ่ม

ในระบบไม่สามารถยกเลิกการสั่งน้ำดื่มหรือแก้ไขจำนวนน้ำดื่มได้ ให้ท่านติดต่อสำนักงานบริหารและจัดการทรัพย์สิน สำนักงานมหาวิทยาลัย โดยด่วน

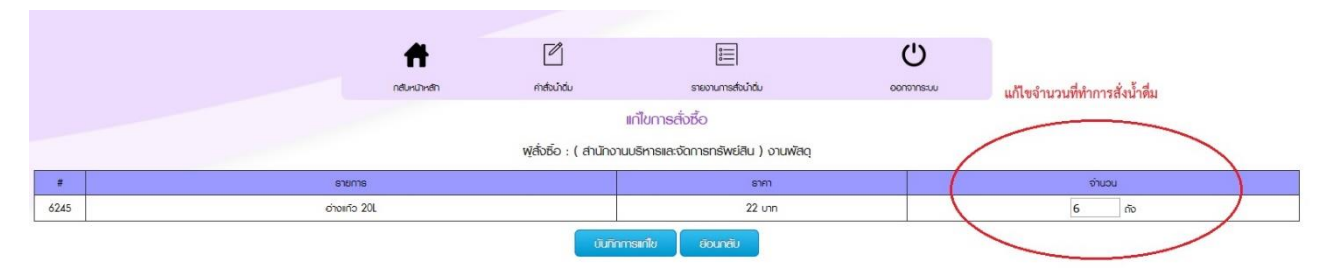

การแก้ไขจำนวนการสั่งน้ำดื่มในช่องจำนวน เมื่อแก้ไขเรียบร้อยแล้วให้ทำการกดปุ่มบันทึกการสั่งน้ำดื่ม

การกำหนดวันจัดส่งน้ำดื่ม คณะ/หน่วยงานต่างๆ สามารถระบุการส่งได้ 2 รูปแบบ ดังนี้

<u>ร**ูปแบบ**</u> การทำการสั่งซื้อแบบประจำ

ວ່າงແກ້ວ [600CC]

อ่างแก้ว [950CC]

4

5

โดยเมื่อเข้าหน้าระบบการสั่งน้ำดื่มจะมีปุ่มทำการสั่งน้ำดื่มแบบประจำ ให้ท่านทำการคลิกที่เมนู ดังกล่าว ตามรูปภาพนี้

> ค่าสั่งน่าดิ่ม : สำนักงานบริหารและจัดการกรัพย์สิน งานพัสดุ ที่อยู่จัดส่ง : สำนักงานมหาวิทยาลัย [เปลี่ยนที่อยู่จัดส่งเฉพาะครั้งนี้]

ซึ่งคณะ/หน่วยงานทำการระบุการสั่งน้ำดื่มแบบประจำในครั้งแรกแล้ว ครั้งต่อไปท่านก็ไม่ต้องทำการ สั่งซื้ออีกจนกว่าต้องการเปลี่ยนแปลงวันเวลาจัดส่งใหม่ ให้ท่านคลิกที่เมนูทำการสั่งน้ำดื่มเดิม โดยพนักงานจัดส่งน้ำดื่ม จะทราบตามระบบที่ท่านทำการระบุไว้ในแต่ละครั้ง

| ย์อนกลับ<br>ทลั่งซื้อน้ำดิ่ม : ส                    | านักงานบริหารและจัดการกรัพย์สิน งานพัชดุ |        |               |
|-----------------------------------------------------|------------------------------------------|--------|---------------|
| ความถี่การสั่งซี่                                   | ο:                                       |        |               |
|                                                     |                                          |        |               |
| ความถี่ต่อสัปดา                                     | м:                                       |        |               |
| <ul> <li>ทุกสัปดาห์</li> <li>เว้นสัปดาห์</li> </ul> |                                          |        |               |
| #                                                   | รายการสินคำ                              | ราคา   | รายการสับชื่อ |
| 1                                                   | อ่างเก๋ว [20L]                           | 22 um  | 0 ňo          |
| 2                                                   | อ่างแก้ว [220CC]                         | חרט 80 | 0 neioo       |
| 3                                                   | อ่างเก้ว [350CC]                         | 42 un  | 0 Ins         |

50 unn

40 unn

0 โกล

0 eio

การระบุตำแหน่งการจัดส่งน้ำดื่ม ท่านสามารถกำหนดรายละเอียดข้อมูลหน่วยงาน/ข้อมูลบุคคล ได้ โดยการคลิกที่ข้อความ "สีดำ" ชื่อของหน่วยงาน ที่ต้องการระบุสถานที่ ดังรูปภาพด้านล่าง

|                                                   | Ħ                                                         | ľ                            | <u>;;</u>                                                               | Ċ          |
|---------------------------------------------------|-----------------------------------------------------------|------------------------------|-------------------------------------------------------------------------|------------|
|                                                   | กสับหน้าหลัก                                              | ค่าส่งนำชิ่ม                 | รายงานการส่งนำต่ม                                                       | ออกจากระบบ |
|                                                   |                                                           | กรุณาเลือกหน่วย              | งาน/บุคคล ที่ท่านต้องการลั่งซื้อ                                        |            |
|                                                   |                                                           | **คลิกที่ชื่อหน่วยงาน/       | บุคคตเพื่อดูหรือปรับปรุงแก้ไขขัดมูลที่อยู่**                            |            |
| ( บุคลากรภายในมหาวิทยาลัย ) กิตติพงษ์ มูลวิชัย    |                                                           |                              |                                                                         |            |
| ( สำนักงานบริหารและจัดการกรัพย์สิน ) งานพัสดุ     | คลักที่ข้อความ "สด้า" เพื่อ<br>รายละเอียดการจัดส่งน้ำดื่ม | กำหนด<br>เ                   |                                                                         |            |
| ( สำนักงานบริหารและจัดการกรัพย์สิน ) หอประชุม มช. |                                                           |                              |                                                                         |            |
|                                                   |                                                           | ล่านักงานบริหาระ<br>239 ล่าเ | 8ะจัดการกรัพย์สิน มหาวิทยาลัยเยียงใหม่<br>มักงานมหาวิทยาลัย ก. ห่วยแก่ว |            |

ต. สุเทพ อ. เมือง จ. เฮียงใหม่ 50200 โกร 053-942680-1 โกรสาร 053-942684

เมนูแก้ไขข้อมูลรายละเอียดต่างๆ ของหน่วยงาน มี 2 ส่วน

- แก้ไขข้อมูลชื่อหน่วยงาน หน่วยงานหลัก ที่อยู่ และเบอร์โทรศัพท์
- แก้ไขข้อมูลสถานที่ ที่ได้กำหนดในแผนที่ของ Google

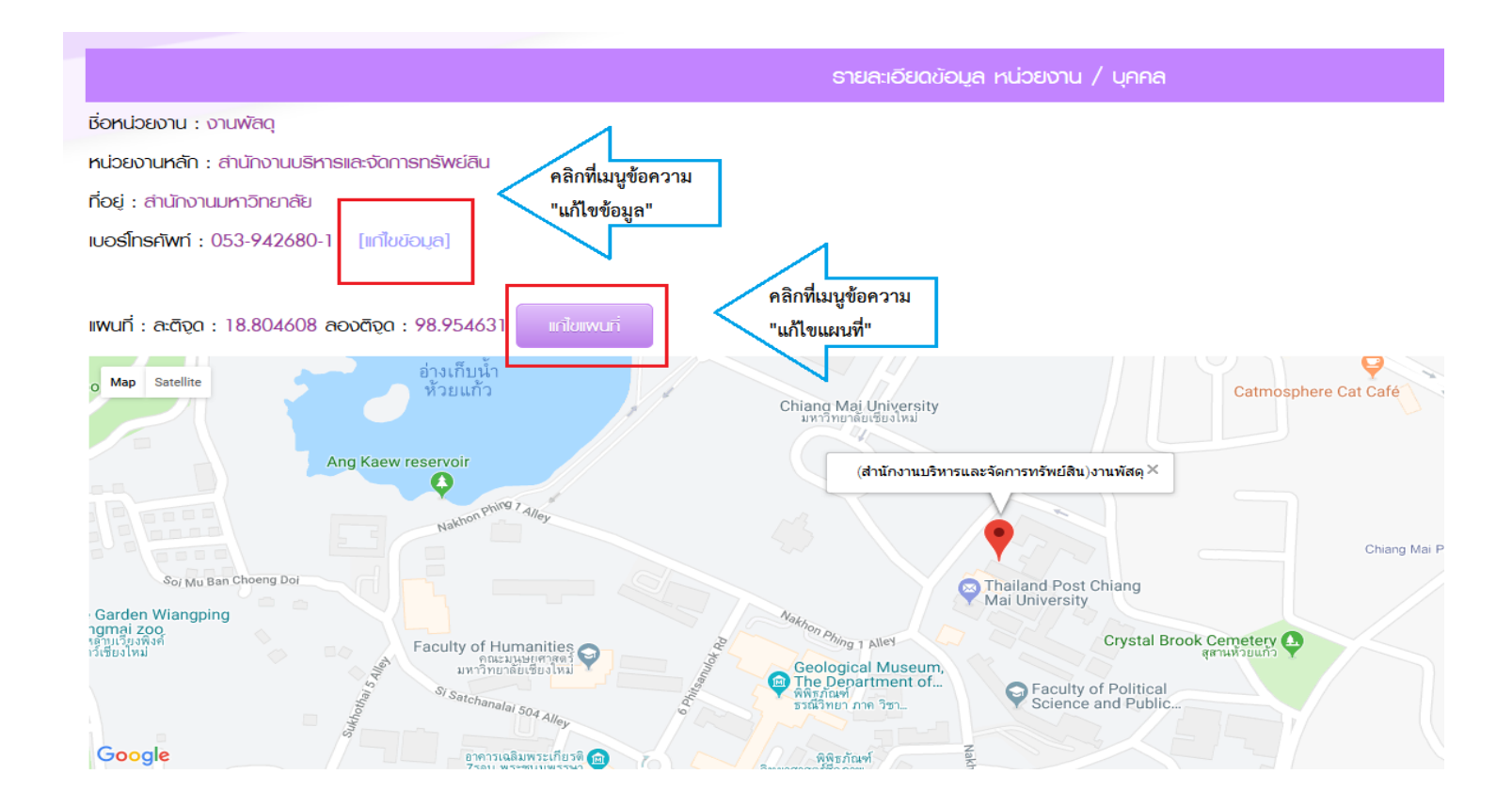

#### เมื่อแก้ไขข้อมูลรายละเอียดต่างๆ เรียบร้อยให้ทำการกดปุ่มบันทึกข้อมูล ตามรูปภาพตัวอย่าง

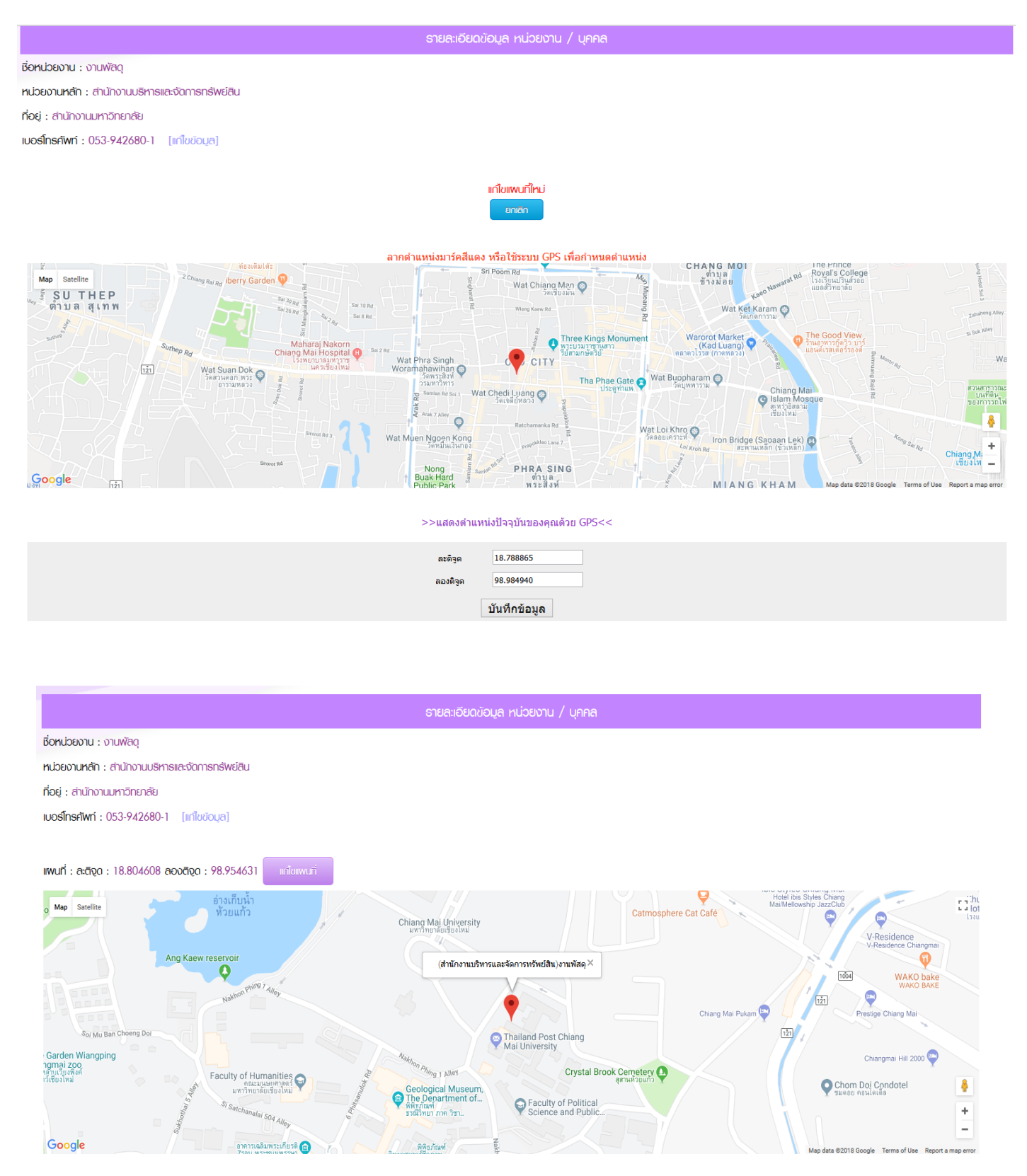

ถ่านักงานบริหารและจัดการกรัพย์สิน มหาวัทยาลัยเยียงไหม่ 239 ถ่านักงานมหาวัทยาลัย ก. หัวยมทั่ว ต. สุเกพ อ. เมือง จ. เยียงไหม่ 50200 โกร 053-942680-1 โกรกร 053-942684

## <u>2.2 เมนูรายการสั่งน้ำดื่ม</u>

โดยระบบจะแสดงหน้ารายการสั่งน้ำดื่มในระบบ ผู้ใช้งานสามารถตรวจสอบสถานะการดำเนินการ จัดส่งน้ำดื่ม ซึ่งแสดงสถานะด้านบนของรายการสั่งน้ำดื่มแต่ละวัน โดยพื้นหลังของรายการสั่งน้ำดื่มจะเปลี่ยนสีไป ตามสถานะดำเนินการต่างๆ ดังตัวอย่างภาพนี้

### <u>ตัวอย่างที่ 1</u>

|   |   |                                                  | <b>สา</b> กสับหมักเสีก | ndoundu                                      | รายงานกา                    | struindu        | oononnsuu                |                       |
|---|---|--------------------------------------------------|------------------------|----------------------------------------------|-----------------------------|-----------------|--------------------------|-----------------------|
|   |   |                                                  |                        |                                              | ธายการสั่งน้ำดื่มในระเ      | JU              |                          |                       |
|   |   |                                                  |                        | >>รายงาน                                     | เการสั่งน้ำดิ่ม<< l รายงานก | ารจัดส่งน้ำดิ่ม |                          |                       |
|   |   | รอยินยันการจัดส่ง                                | ยกเสิกรายการจัดส่ง     |                                              | เตรียมจัดส่งน้ำดื่ม         |                 | จัดส่งนำนึ่มเรียบร่อยเสว | รายการกางจัดส่งนำดื่ม |
|   | # | วันที่สั่ง                                       |                        |                                              |                             |                 | หน่วยงาน                 |                       |
|   | 1 | 2018-03-30                                       | (á                     | (ส่านักงานบริหารและจัดการกรัพย์สิน) งานพัลดุ |                             |                 |                          |                       |
|   | # | รายการ                                           |                        | จำนวน                                        | ແດນ                         | sou             | ราคารวม                  | สถาน:                 |
|   | 1 | [20L] 22 บาท<br>[ยกเสิกค่าสั่งซื้อ]<br>[แก้ไข]   |                        | 7                                            | 0                           | 7               | 154 บาท                  | soBuDunaRada          |
|   | 2 | (950CC) 40 บาท<br>[ยกเลิกค่าสั่งซื้อ]<br>[แก้ไข] |                        | 10                                           | 0                           | 10              | 400 ארט                  | sođuđumstorko         |
| Г | 2 | 2018-03-13                                       | (8                     |                                              |                             |                 |                          |                       |
|   | # | รายการ                                           |                        | จำนวน                                        | ແດນ                         | sou             | ราคารวม                  | สถาน:                 |
|   | 1 | [20L] 22 บาท                                     |                        | 2                                            | 0                           | 2               | 44 บาท                   | okstemaranitura       |
|   | 2 | [950CC] 40 ניזח                                  |                        | 6                                            | 0                           | 6               | חרט 240                  | ekstemanana           |
|   | 3 | [350CC] 42 נות                                   |                        | 2                                            | 0                           | 2               | 84 บาท                   | okofermarenijana      |
|   | 4 | [600CC] 50 unn                                   |                        | 12                                           | 0                           | 12              | 600 บาท                  | ะเกลิกระการใจส่ง      |

## <u>ตัวอย่างที่ 2</u>

|   |                |            |                                                  | กดที่รายการเพื่อบูรายสะมัยดารสับชื่อ         |                    |     |                           |                            |
|---|----------------|------------|--------------------------------------------------|----------------------------------------------|--------------------|-----|---------------------------|----------------------------|
|   | solluslumstodo |            | enensemedado                                     |                                              | เตรียมรัดส่งน้ำต้ม |     | สมส่วนให้นั้นเรียบร่อยเสว | รายการกิจจัยส่อน่ำอื่ม     |
| # |                | วันที่สั่ง |                                                  |                                              |                    |     |                           |                            |
| 1 |                | 2018-03-13 | 3-13 (สำนักงานบริหารและจัดการทรัพย์สิน) งานพัสดุ |                                              |                    |     |                           |                            |
| # |                | ຣາຍ∩າຣ     |                                                  | จำนวน                                        | ແດນ                | SON | ราคารวม                   | สถาน:                      |
| 1 | [20L] 22 UN    |            |                                                  | 2                                            | 0                  | 2   | 44 UNN                    | ยกเลิกรายการจัดส่ง         |
| 2 | [950CC] 40 unn | CC] 40 ഗന  |                                                  | 6                                            | 0                  | 6   | 240 บาท                   | ยกเลิกรายการจัดส่ง         |
| 3 | [350CC] 42 UNN |            |                                                  | 2                                            | 0                  | 2   | 84 บาท                    | ยกเลิกรายการงัดส่ง         |
| 4 | [600CC] 50 บาท |            |                                                  | 12                                           | 0                  | 12  | 600 ഗന                    | ยกเลิกรายการจัดส่ง         |
| 2 |                | 2018-03-13 | (ε                                               | (ส่านักงานบริหารและจัดการกรัพย์สิน) งานพัสดุ |                    |     |                           |                            |
| # |                | รายการ     |                                                  | จำนวน                                        | ΙΙΩ                | SOU | ราคารวม                   | สถาน:                      |
| 1 | [20L] 22 ບາກ   |            |                                                  | 4                                            | 0                  | 4   | 88 unn                    | จัดส่งน้ำดื่มเรียบร้อยแล้ว |
| 3 |                | 2018-03-13 | (6                                               | (สำนักงานบรีหารและจัดการกรัพย์สืน) งานพัลดุ  |                    |     |                           |                            |
| # |                | รายการ     |                                                  | จำนวน                                        | ແດນ                | SOU | ราคารวม                   | สถาน:                      |
| 1 | [950CC] 40 unn |            |                                                  | 6                                            | 0                  | 6   | 240 บาท                   | รอยินยันการจัดส่ง          |
| 2 | [350CC] 42 UNN |            |                                                  | 40                                           | 0                  | 40  | 1,680 חרט                 | รอยินยันการจัดส่ง          |

#### <u>ตัวอย่าง สถานะต่างๆ</u>

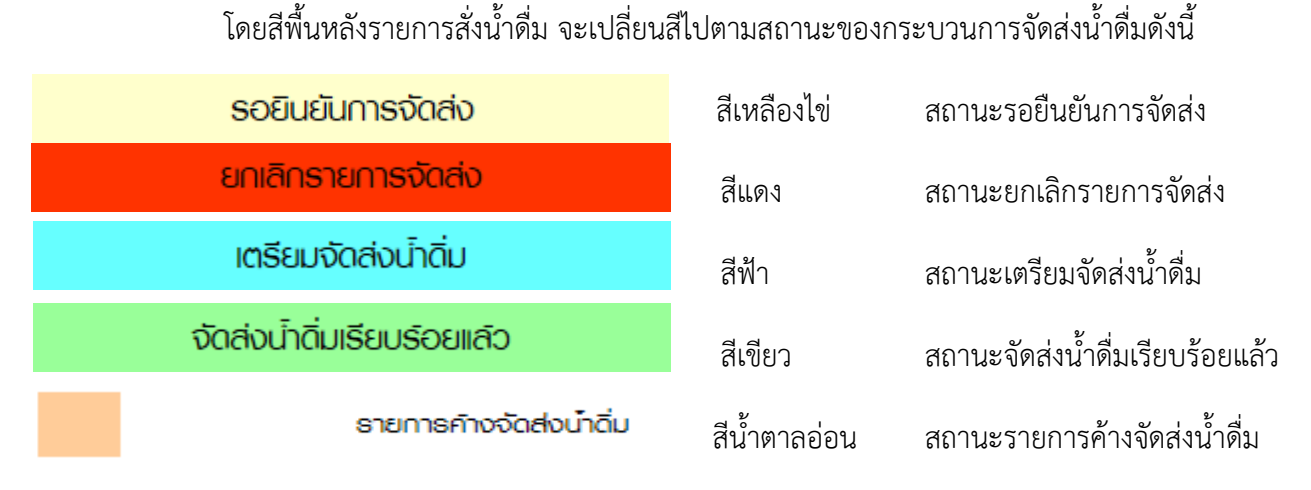

ซึ่งในเมนูรายการสั่งน้ำดื่ม ได้แยกรายงานออกเป็น 2 เมนู ได้แก่ รายงานการสั่งน้ำดื่มและรายงานการจัดส่งน้ำดื่ม

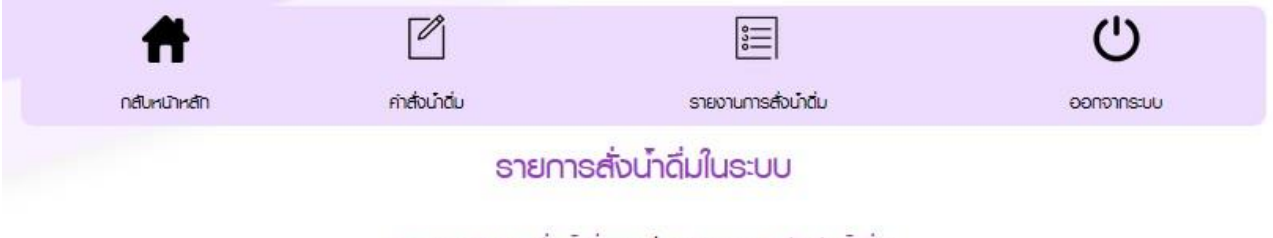

>>ธายงานการสั่งน้ำดิ่ม<< l ธายงานการจัดส่งน้ำดิ่ม

| 1      | ครั้งที่ทำการสั่งน้ำดื่ม | 2018-04-04 วันที่สั่งน้ำดื่ม | ได้เมือาน   | ริการเลงจังการกรีพย์สิน) งานฟลิต  | หน่วยงานที่ทำการสั่ง | เน้ำดื่ม |          |                                   |
|--------|--------------------------|------------------------------|-------------|-----------------------------------|----------------------|----------|----------|-----------------------------------|
|        |                          | anoma                        | -           | étubu                             | inu                  | uce      | anmacu   | omu                               |
|        | (20) 22 UN               |                              |             | 2                                 | 0                    | 2        | 44 UM    | entrematur                        |
| 2      | (                        | 2018-03-30                   | (สำนักงานบ  | ริการเลงรังการกรีพย์สิน) งานฟัสดุ |                      |          |          |                                   |
| $\sim$ |                          | arama                        |             | ตำนอน                             | inu                  | sou      | enmeou   | emu:                              |
| 1      | (20) 22 m                |                              |             | 7                                 | 0                    | 7        | 154 um   | the Marinets                      |
| _2     | [950CC] 40 um            |                              |             | 10                                | 0                    | 10       | 400 unn  | en Statute                        |
| 3      | )                        | 2018-03-28                   | (ถ่าน้ำงานบ | ริศาสเตะตัวการกรีพย์ติน) งานฟติดุ |                      |          |          |                                   |
| ~      |                          | emure                        |             | ต่านอน                            | inu                  | BOU      | shradu   | amu                               |
| -1     | (20) 22 un               |                              |             | 4                                 | 0                    | 4        | 88 unn   | Canàdadaada                       |
| 4)     |                          | 2018-03-26                   | (สำนักงานบ  | ริกาลเองรังการกลังรอิน) งานฟอดุ   |                      |          |          |                                   |
| $\sim$ |                          | anama                        |             | éhupu                             | 100                  | sou      | shmadu   | amu                               |
| 1      | (20J) 22 um              |                              |             | 8                                 | 0                    | 8        | 176 um   | conitations                       |
| 2      | [950CC] 40 unn           |                              |             | 7                                 | 0                    | 7        | 280 um   | dan Makalanda                     |
| 5      |                          | 2018-03-23                   | (ถ้าน้ำอามม | รารเองจัดการกรีพยังน) งานพัตถุ    |                      |          |          |                                   |
|        |                          | stems                        |             | éhubu                             | IDU                  | SOU      | ธาศาสอบ  | amu                               |
| 1      | [350CC] 42 um            |                              |             | 30                                | 0                    | 30       | 1,260 um | condition of the second           |
| 2      | [#00CC] 50 um            |                              |             | 50                                | 0                    | 50       | 2,500 um | Carl M. B. And                    |
|        |                          | 2018-03-23                   | (ถ้าน้ำงานบ | อาจเองวิวการกรีพย์อิน) อานฟอดุ    |                      |          |          |                                   |
|        |                          | stems                        |             | ehuou                             | IDU                  | 800      | STATISCU | emu                               |
| 1      | (20) 22 mn               |                              |             | 40                                | 0                    | 40       | 1880 unn | Canada Andrean                    |
| 2      | (350CC) 42 um            |                              | 1           | 20                                | 0                    | 20       | 840 unn  | Constitution data                 |
|        |                          | 2018-03-23                   | (ถ่าน้ำงานบ | มีการเองวิวการกรีพยังน) งานพัตจุ  |                      |          |          |                                   |
|        |                          | anama                        |             | ตำนอน                             | icu                  | sou      | STATISCU | omu                               |
| 1      | [3s0CC] 42 um            |                              |             | 30                                | 0                    | 30       | 1.240 um | and researching                   |
|        | (x000CC) 50 um           |                              |             | 25                                | 0                    | 20       | 1.000 um | independent                       |
|        |                          | 2018-03-21                   | (ถ่าน้ำมานน | ริการเองวิวการกรีพย์ติน) อานฟอดู  |                      |          |          |                                   |
|        |                          | anuma                        |             | ต่านอน                            | IDU                  | sou      | STATEOU  | emu                               |
| 1      | [950CC] 40 um            |                              |             | 5                                 | 0                    | 8        | 200 um   | construction.                     |
| 2      | [350CC] 42 um            |                              |             | 40                                | 0                    | 40       | 1,680 um | Concidentation of the Association |
|        |                          | 2018-03-16                   | (ก่ปาวามม   | รารเลสังการกรีพย์สิน) อานฟิสอ     |                      |          |          |                                   |
|        |                          | arama                        |             | ต้านอน                            | 100                  | 800      | Entrecu  | ema                               |
| 1      | (20J) 22 um              |                              |             | 10                                | 0                    | 10       | 220 um   | Con-35-Au-Bandto                  |
| 0      |                          | 2018-03-13                   | (กับวิทยามม | การเองวิภารกรีพรีอิน) งานฟอง      |                      |          |          |                                   |
|        |                          | sname                        |             | chupu                             | ICU .                | 500      | shribou  | amu                               |
| 1      | [20] 22 un               |                              |             | 2                                 | 0                    | 2        | 44 UM    | without and                       |
|        | (950CC) 40 um            |                              |             | 6                                 | 0                    | 6        | 240 um   | entreurentes                      |
| 3      | [350CC] #2 um            |                              |             | 2.                                | 0                    | 2        | 84 unn   | entrember                         |
|        | INDECT SO UND            |                              |             |                                   | 0                    | 12       | 800 um   | - description                     |

## <u>ตัวอย่าง รายงานการสั่งน้ำดื่ม</u>

## <u>ตัวอย่าง.รายงานการจัดส่งน้ำดื่ม</u>

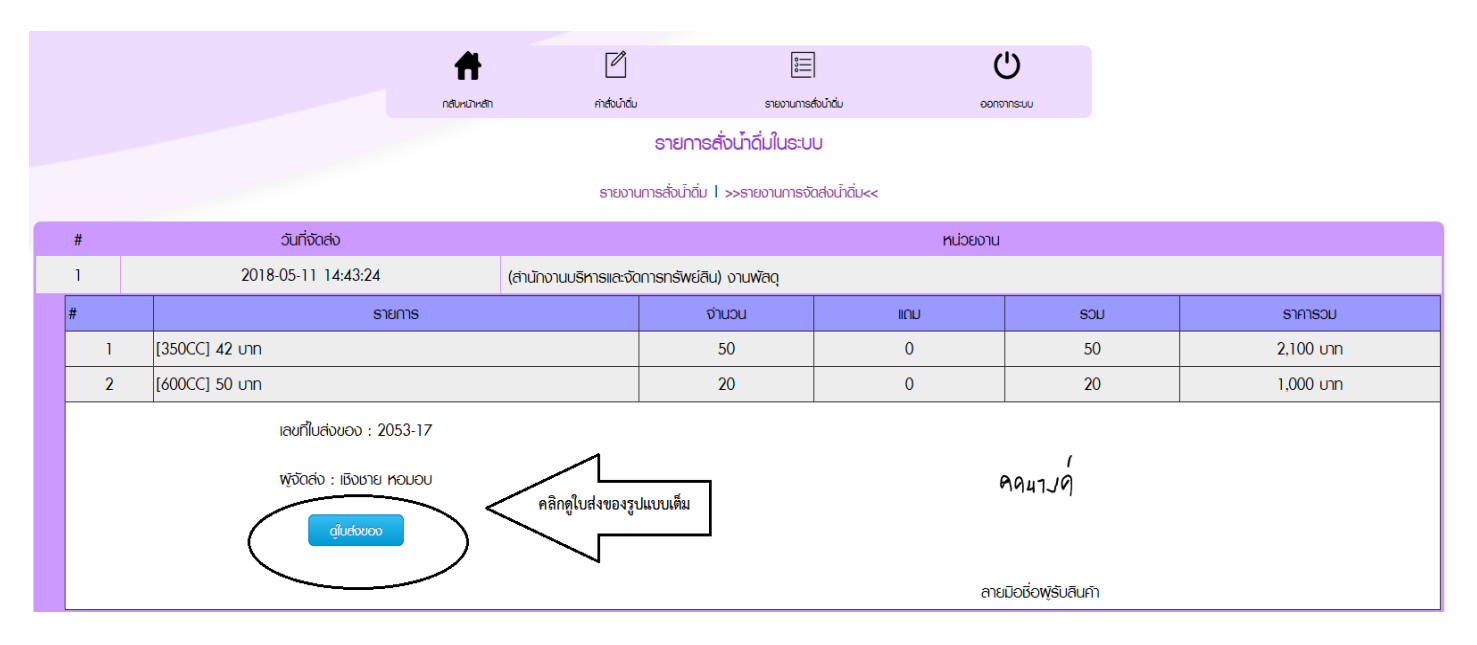

|   |                                          |                           |                                     | 🧶 Untitled Document - Mozilla Firefox 🛛 🗖 🗙                      | Γ        |                      |           |  |  |  |
|---|------------------------------------------|---------------------------|-------------------------------------|------------------------------------------------------------------|----------|----------------------|-----------|--|--|--|
|   | ff -                                     |                           |                                     | drinkingwater.cmu.ac.th/morder/printbill.php?rc_id=4102          |          | С<br>U               |           |  |  |  |
|   | ្រង់ស្រុកភ្                              |                           |                                     | Prinking Media                                                   |          | - คอกจากระเม         |           |  |  |  |
|   |                                          |                           |                                     | -Anokoeu/                                                        |          |                      |           |  |  |  |
|   |                                          |                           |                                     | Online Drinking Water Order                                      |          |                      |           |  |  |  |
|   |                                          |                           |                                     | สำนักงานบริหารและจัดการทรัพย์สิน                                 |          |                      |           |  |  |  |
|   |                                          |                           |                                     | มหาวิทยาลัยเชียงใหม่                                             |          |                      |           |  |  |  |
|   | #                                        | วันที่จัดส่ง              |                                     | 239 สำนักงานมหาวิทยาลัย                                          | หน่วยงาเ | 1                    |           |  |  |  |
|   | 1                                        | 2018-05-11 14:43:24       | (สำนักงาน                           | ย. หวยแกว ด. สุเทพ อ. เมอง จ. เชยงเหม<br>50200                   |          |                      |           |  |  |  |
|   | ŧ                                        | รายการ                    |                                     | โทร 053-942680-1 โทรสาร 053-942684                               |          | SUL                  | ราการวาม  |  |  |  |
| ľ | ,                                        |                           |                                     | facebook : www.facebook.com/assetcmu                             |          | 500                  | 0.100     |  |  |  |
| - |                                          | [350CC] 42 UN             |                                     | ใบส่งของ                                                         |          | 50                   | 2,100 บาท |  |  |  |
|   | 2                                        | [600CC] 50 ניט            |                                     | เลขที่ใบสั่งชื้อ : 0000007342                                    |          | 20                   | 1,000 unn |  |  |  |
|   | เลขที่ไม่ส่งของ · 2053.17                |                           |                                     | 14:43:24                                                         |          |                      |           |  |  |  |
|   |                                          |                           |                                     | d                                                                |          | 1                    |           |  |  |  |
|   |                                          | พู้จัดส่ง : เชิงชาย หอมอบ |                                     | ชอลูกคา : สานกงานบรหารและจดการ<br>ทรัพย์สิน (งานพัสดุ)           | 9947J9   |                      |           |  |  |  |
|   |                                          | ດູ່ໃນສ່ານອາ               | ลำดับ รายการน้ำดื่ม จำนวน จำนวนเงิน |                                                                  |          |                      |           |  |  |  |
|   |                                          |                           |                                     | 1 350CC(42 ארע) <b>50 2100</b><br>2 600CC(50 ארע) <b>20 1000</b> |          |                      |           |  |  |  |
|   |                                          |                           |                                     | รวม <b>3,100</b> บาท                                             | ลา       | ยมือชื่อพู้รับสินค้า |           |  |  |  |
|   | 2                                        | 2018-05-11 14:31:05       | (ส่านักงาน                          | ,                                                                |          |                      |           |  |  |  |
| ł | #                                        | รายการ                    |                                     | หมายเหตุ :<br>ยัส่งสิบด้า : เชิงชาย หอบอบ                        |          | SOU                  | ราคารวม   |  |  |  |
|   | 1                                        | [950CC] 40 חרט (10        |                                     | พูดงสนคา : เบงชาย ทอมอบ                                          |          | 6                    | 240 บาท   |  |  |  |
|   | เลขที่ใบส่งของ : 2053-15                 |                           |                                     |                                                                  |          |                      |           |  |  |  |
|   | พู้จัดส่ง : ฐาวิศว์ สรวัทฤก<br>ดุ้มสงของ |                           |                                     | 1                                                                |          | AAUJO                |           |  |  |  |
|   |                                          |                           |                                     | 9947,19                                                          |          |                      |           |  |  |  |
|   |                                          |                           | l                                   |                                                                  |          |                      |           |  |  |  |

## <u>ตัวอย่าง ใบส่งของ</u>

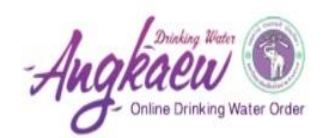

สำนักงานบริหารและจัดการทรัพย์สิน มหาวิทยาลัยเชียงใหม่ 239 สำนักงานมหาวิทยาลัย ถ. หัวยแก้ว ด. สุเทพ อ. เมือง จ. เชียงใหม่ 50200 โทร 053-942680-1 โทรสาร 053-942684 facebook : www.facebook.com/assetcmu

**ใบสี่งของ** 2 <u>โลขทึใบสังซือ : 0000002363</u> เลขทึใบส่งของ : 2022-71 วันที่ : 2018-02-22 | 13:59:19 ชื่อลูกด้า : คณะเกษตรศาสตร์ (งานบริการการ 3 ศึกษาและพัฒนาคุณภาพนักศึกษา) ลำดับ รายการน้ำดื่ม จำนวน จำนวนเงิน 1 950CC(40 บาท) 1 40

รวม 40 บาท 4

| หมายเหตุ | :   |
|----------|-----|
| -        | ¥ 1 |

ผู้ส่งสินค้า : ฐาวิศว์ สรวัทฤก

|          | 12.0 | 2    |
|----------|------|------|
| A        | (-)  | h la |
|          | NOI  |      |
| $\gamma$ |      |      |

## 1. เลขที่ใบสั่งซื้อ เลขที่ใบสั่งซื้อจะปรากฏเมื่อได้ทำการสั่งซื้อในระบบการสั่งน้ำดื่ม

| 2 | ใบสั่ง                                   | เชื้อ บุค                                                                                                    | เคล/หน่วยงานผู้สั่ง                                                                                                    |                                                              |  |  |  |
|---|------------------------------------------|----------------------------------------------------------------------------------------------------|----------------------------------------------------------------------------------------------------|--------------------------------------------------------------|--|--|--|
|   | 000000                                   | 05105 🐧 บ้านพักมหาวิทยาลัย (หมู่บ้านไผ่ล้                                                                                                    | านไผ่ล้อม) ) 239/33 คุณเดือนใจ เตชัย (Tel : 053-943129-                                                                      |                                                              |  |  |  |
| - | สำดับ                                    | เลขที่ใบสั่งชื้อ รายการ                                                                                                    |                                                                                                    |                                                              |  |  |  |
|   | 1                                        | อ่างแก้ว [600CC]                                                                                                    | 50 บาท                                                                                                    | <mark>2</mark> โหล                                           |  |  |  |
| _ |                                          | ( กองคลัง ) งานพัสดุ                                                                                                    |                                                                                                    |                                                              |  |  |  |
|   | 000000                                   | )5101 (ส่งลงแถวหน้าห้องน้ำ ชั้น1 โรงอาหารสำนักงาน โห<br>ประเพณีสงกรานด์ มหาวิทยาลัยเชียงใหม่") (Tel :                                                                                    | <mark>ทร 053-943135 พี่โอ่ ออกบิล "ฝ่ายยาเ</mark><br>053-941139,053-943122)                                                  | เพาหนะและน้ำดื่ม งาน                                         |  |  |  |
|   | 000000                                   | 05101 (ส่งลงแถวหน้าท้องน้ำ ชั้น1 โรงอาหารสำนักงาน โห<br>ประเพณีสงกรานด์ มหาวิทยาลัยเชียงใหม่") (Tel :<br>รายการ                                                                          | ทร 053-943135 ที่โอ่ ออกบิล "ฝ่ายยาเ<br>053-941139,053-943122)<br>ราคา                                                       | เพาหนะและน้ำดื่ม งาน<br>จำนวน                                |  |  |  |
|   | 000000<br>ສຳຄັນ<br>1                     | 15101 (ส่งลงแถวหน้าห้องน้ำ ชั้น1 โรงอาหารสำนักงาน โห<br>ประเพณีสงกรานด์ มหาวิทยาลัยเชียงใหม่") (Tel :<br>รายการ<br>อ่างแก้ว [220CC]                                                      | ทร 053-943135 ที่โอ่ ออกบิล "ฝ่ายยาน<br>053-941139,053-943122)<br>วาคา<br>80 บาท                                             | เพาหนะและน้ำดื่ม งาน<br>จำนวน<br><mark>30</mark> กล่อง       |  |  |  |
|   | 000000<br>สำคับ<br>1<br>000000           | 15101 (ส่งลงแถวหน้าห้องน้ำ ชั้น1 โรงอาหารสำนักงาน โม<br>ประเพณีสงกรานด์ มหาวิทยาลัยเชียงใหม่") (Tel :<br>รายการ<br>อ่างแก้ว [220CC]<br>15100 (หอพักอื่นๆ) คุณประไพ ม่วงเขียว 18          | ทร 053-943135 ที่ไอ่ ออกบิล "ฝ่ายยาง<br>053-941139,053-943122)<br>วาคา<br>80 บาท<br>8/2 บ้านพักมาลาเลีย (Tel : 0835          | เพาทนะและน้ำดืม งาน<br>สำนวน<br><u>30</u> กล่อง<br>679568)   |  |  |  |
|   | 000000<br>ລຳຕັນ<br>1<br>0000000<br>ລຳຕັນ | 15101 (สงลงแถวหน้าท้องน้ำ ขึ้น1 โรงอาหารสำนักงาน โร<br>ประเพณีสงกรานด์ มหาวิทยาลัยเซียงใหม่") (Tel :<br>วายการ<br>อ่างแก้ว [220CC]<br>15100 (หอพักอื่นๆ) คุณประไพ ม่วงเขียว 18<br>วายการ | ทร 053-943135 ที่ไอ่ ออกบิล "ฝ่ายยาง<br>053-941139,053-943122)<br>ราคา<br>80 บาท<br>8/2 บ้านพักมาลาเลีย (Tel : 08350<br>ราคา | เพาหนะและน้ำดืม งาน<br>สำนวน<br>30 กล่อง<br>679568)<br>สำนวน |  |  |  |

เลขที่ใบส่งของ จะขึ้นตามที่ระบบกำหนดไว้ และวัน/เดือน/ปี ช่วงเวลาจะ
 เป็นวัน/เดือน/ปี ที่ลูกค้าได้รับน้ำดื่ม

 ชื่อลูกค้า ชื่อคณะ/หน่วยงาน ที่ได้ลงทะเบียนไว้ในระบบสั่งน้ำดื่มครั้งแรก
 รายการน้ำดื่ม รายการน้ำดื่มที่ได้รับการจัดส่งน้ำดื่มตามที่ได้ระบุในการสั่งซื้อ น้ำดื่ม ซึ่งเมื่อได้รับน้ำดื่มขอความกรุณาตรวจสอบจำนวน/รายการสั่งน้ำดื่มให้ ถูกต้องตามใบส่งของและจำนวนน้ำดื่มที่ได้รับจริง

5. ชื่อผู้ส่งสินค้า เป็นชื่อพนักงานส่งน้ำดื่ม

6. ลายมือชื่อผู้รับสินค้า เมื่อได้รับน้ำดื่มครบตามจำนวนที่ได้สั่งซื้อ พนักงาน จัดส่งจะให้ท่านลงลายมือชื่อผู้รับของ ขอให้เขียนตัวบรรจง เพื่อการตรวจสอบ การรับน้ำดื่ม

ลายมือชื่อผู้รับสินค้า

#### <u>3.วิธีการพิมพ์ใบวางบิลในระบบ CMU MIS</u>

การจัดทำเอกสารใบวางบิลในระบบ CMU MIS คณะ/หน่วยงาน สามารถเข้าระบบได้โดยเข้าผ่าน https://mis.cmu.ac.th โดยทำการล็อกอินเข้าสู่ระบบในช่องชื่อผู้ใช้งาน (IT Account) และช่องรหัสผ่าน (Password) ดังรูปภาพนี้

| On | CMUTI /<br>e account f | Account<br>or all Service | S |
|----|------------------------|---------------------------|---|
|    | Sign in to continu     | ie to "CMU MIS"           |   |
|    |                        |                           |   |
|    | Email address          | @cmu.ac.th                |   |
|    | Password               |                           |   |
|    | Sigr                   | in                        |   |
|    | Forgot pa              | ssword?                   |   |

เมื่อเข้าระบบให้เลือกเมนูจัดการข้อมูล จะปรากฏระบบฐานข้อมูลรายได้จากการจำหน่ายน้ำดื่มตรา อ่างแก้ว ซึ่งคณะ/หน่วยงานสามารถส่งรายชื่อกำหนดสิทธิ์เพื่อเข้าใช้ระบบได้ที่สำนักงานบริหารและจัดการทรัพย์สิน

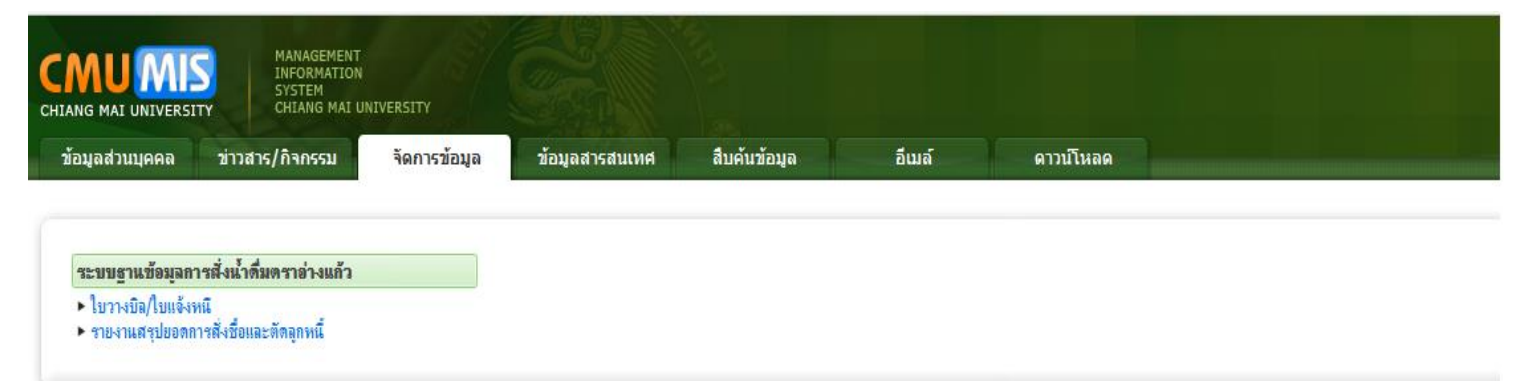

ถ้าได้รับการกำหนดสิทธิ์เรียบร้อยแล้ว จะปรากฏเมนูใบวางบิล/ใบแจ้งหนี้ ให้ทำการคลิกเมนูดังกล่าว เพื่อตรวจสอบยืนยันยอดการจัดส่งน้ำดื่ม ซึ่งในรายการใบวางบิล/ใบแจ้งหนี้จะต้องมีรายการสั่งน้ำดื่มตรงกับใบส่งของที่ คณะ/หน่วยงานได้รับจากพนักงานส่งน้ำดื่ม โดยคณะ/หน่วยงานต้องจัดพิมพ์เอกสารใบวางบิล/ใบแจ้งหนี้ประกอบการ ขออนุมัติขอเบิกเงินค่าน้ำดื่มตราอ่างแก้ว โดยผ่านหัวหน้าส่วนงาน

## การจัดพิมพ์เอกสารใบวางบิล/ใบแจ้งหนี้ ซึ่งสามารถเลือกช่วงเวลาการจัดพิมพ์เอกสารได้จากการ

# กำหนดวัน/เดือน/ปี ตามรูปภาพนี้

|                                                                | MENT                                                                                                    | <u>sev</u>                                       |                                  |                           |                                           |                                     |                                     |
|----------------------------------------------------------------|----------------------------------------------------------------------------------------------------|--------------------------------------------------|----------------------------------|---------------------------|-------------------------------------------|-------------------------------------|-------------------------------------|
| CHIANG MAI UNIVERSITY SYSTEM<br>CHIANG                         |                                                                                                    | ข้อมูลสายส                                       | 3                                |                           | ายเร                                      | Tireco .                            |                                     |
| ออจูลสารมมุคคล ขาวสาร/กิจกรร                                   | าตก เรขอมูล                                                                                                    |                                                  | สบคนขอมูล                        |                           | ACATO<br>A                                | ตามเหลด                             |                                     |
| ไบวางบิล/ไบแจ้งหนึ                                             |                                                                                                    |                                                  |                                  |                           |                                           |                                     |                                     |
| ด้นหาข้อมูลจาก                                                 |                                                                                                    |                                                  |                                  |                           |                                           |                                     |                                     |
| หน่วยงาน: เ                                                    | ส่ำนักงานบริหารและจัดการทรัพเ                                                                                                    | ย์สิน 🗸 ว                                        | ้ว <sub>ง</sub> วันที่ 1/01/2018 | ถึงวันที่                 |                                           | * คลิกในช่องเพื่อเลือก              | กวันที่                             |
|                                                                | อัตนา                                                                                                    |                                                  |                                  |                           | <ul> <li>Jan</li> <li>Su Mo Tu</li> </ul> | uary,2018 →<br>JWeThFrSa            | 2                                   |
|                                                                | ette ett. I                                                                                                    |                                                  |                                  |                           | 31 1                                      | 2 3 4 5 6                           |                                     |
|                                                                |                                                                                                    |                                                  |                                  |                           | 7 8                                       | 9 10 11 12 13<br>6 17 18 19 20      |                                     |
|                                                                |                                                                                                    |                                                  |                                  |                           | 21 22 2                                   | 3 24 25 26 27                       |                                     |
|                                                                |                                                                                                    |                                                  |                                  |                           | 28 29 3                                   | <b>30 31</b> 1 2 3                  |                                     |
|                                                                |                                                                                                    |                                                  |                                  |                           | 4 5                                       | J / J 9 10                          |                                     |
|                                                                |                                                                                                    |                                                  |                                  |                           | Ioday                                     | ,קר איקר, 2018                      | 4                                   |
|                                                                |                                                                                                    |                                                  |                                  |                           |                                           |                                     |                                     |
|                                                                |                                                                                                    |                                                  |                                  |                           |                                           | At                                  |                                     |
| SYSTEM<br>CHIANG MAI UNIVERSITY                                |                                                                                                    |                                                  |                                  |                           |                                           | ผูเขงานระบบ : นายกิดดีพงษ์ มุลวิชัย | ถ [ทัพมาราชอกขางรางท(งรนุกษพร)]<br> |
| อมูลส่วนบุคคล ข่าวสาร/กิจกรรม จัดการข้อมูล ข่                  | ข้อมูลสารสนเทศ สืบค้นข้อมูล                                                                                                    | อีเมล์ ดาวน์โหลด                                 |                                  |                           |                                           |                                     | Aumente Lander                      |
|                                                                |                                                                                                    |                                                  |                                  |                           |                                           |                                     |                                     |
| างบิล/ไบแจ้งหนึ                                                |                                                                                                    |                                                  |                                  |                           |                                           |                                     |                                     |
| เลือกหน่วยงานที่ต้องการพิมพ์ใบวางบิล                           | ล/ใบแจ้งหนี้ 🗖 🗖                                                                                                    | าเช่างวัน/เรือน/ปี สี่ร้องการ์                   | ัทเพิ่เออสวรในกละมิอ (แร้        | ส้                        |                                           |                                     |                                     |
| แหวข้อมูลจาก                                                   |                                                                                                    | อบุบ 14 14/ เทยน/บ ททองการ                       | namena 131031408/4941            | r16                       |                                           | เลือกรายการที่ต้องการพิษษ           | พ้เอกสาร ได้รับไปอังแนะไร           |
| 📫 หน่วยงาน: สำนักงานบริหารและจัดการทรัพย์สิน                   | <ul> <li>ช่วงวันที่ 26/12/2017 ถึงวั</li> </ul>                                                                                                    | ันที่ 25/01/2018 <mark>* คลิกในช่องเพื่อเ</mark> | โอกวันที่                        |                           |                                           | โดยคลิกษีย โดกหลาง                  |                                     |
|                                                                |                                                                                                    |                                                  |                                  |                           | - ·                                       | เพษารถการบาษ                        | ↓                                   |
| ดันหา                                                          |                                                                                                    |                                                  | ประเภทน้ำดื่มที่ต้อง             | การพิมพ์เอกสารฯ           |                                           |                                     |                                     |
|                                                                |                                                                                                    |                                                  |                                  |                           | 1                                         | 🥪 🖬 26 mu                           | าวาคม 2560 ถึง 25 มกราคม 256        |
| หน่วยงานหลัก                                                   |                                                                                                    | หน่วยงานข่อย                                     | ประม                             | ลทน้ำดื่ม                 |                                           | จำนวนเงินรวม (บา                    | 1m)                                 |
| เองาแบริหารและจัดการทรัพย์สิน<br>(องาแบริหารและจัดการทรัพย์สิน | งานพัสดุ                                                                                                    |                                                  | 20 ลิตร [22 มาท]                 |                           |                                           |                                     | 2002                                |
| กราคม รหาสและจัดการกรพยพน<br>กรามบริหารและจัดการทรัพม์ได้แ     | งานพิสกุ                                                                                                    |                                                  | 600 ## [50 upp]                  |                           |                                           |                                     | 3050                                |
|                                                                | งานพัสร                                                                                                    |                                                  | 950 85 [40 um]                   |                           |                                           |                                     | 400                                 |
| and an and a state of the second flick                         | 4 DANRY                                                                                                    |                                                  | looo na [uo nu]                  |                           |                                           |                                     | 400                                 |
|                                                                | EMENT                                                                                                    |                                                  |                                  |                           |                                           |                                     |                                     |
| JANG MAI UNIVERSITY CHIANG                                     |                                                                                                    | ข้อมอสารสาร                                      | 1 3                              | 112                       | รีเหร                                     |                                     | 1120                                |
| 20398870249998 213815/19159                                    | มี<br>เมื่อ<br>เมื่อ<br>เป<br>เป<br>เป<br>เป<br>เป<br>เป<br>เป<br>เป<br>เป<br>เป<br>เป<br>เป<br>เป | อยมูลสารสนเท                                     | elo recuelto                     | สต                        | data la se                                | 6001 VAL 1000                       | ะเริ่มเสืออาไอา                     |
| วางบิล/ใบแจ้งหนึ่                                              |                                                                                                    |                                                  | ชาญานทเกย                        | าขายเงน เง                | บนบระจาเ                                  | เทยน เมษายน จ                       | าะเวนเสอบขวง                        |
|                                                                |                                                                                                    |                                                  | ส.จ.                             | 2018 843                  | มท 25/4/<br>                              | 2016                                |                                     |
| แหาข้อมูลจาก                                                   |                                                                                                    | -                                                | ซ่งในแต่ละร                      | อบบิลจะต้                 | เดทุกวันที                                | 25 ของแต่ละเดี                      | อน                                  |
| หน่วยงาน:                                                      | กองคลัง                                                                                                    | ~                                                | ช่วงวันที่ 26/03/2               | 2018 <mark>ถึงว</mark> ัก | นที่ 25/04/                               | '2018 <mark>* คลิกในช่อ</mark> ง    | งเพื่อเลือกวันที่                   |
|                                                                |                                                                                                    | Ĺ                                                |                                  | ant                       | []                                        |                                     | The state of the                    |
|                                                                | ด้นหา                                                                                                    |                                                  |                                  |                           |                                           |                                     |                                     |
|                                                                |                                                                                                    |                                                  |                                  |                           |                                           |                                     |                                     |

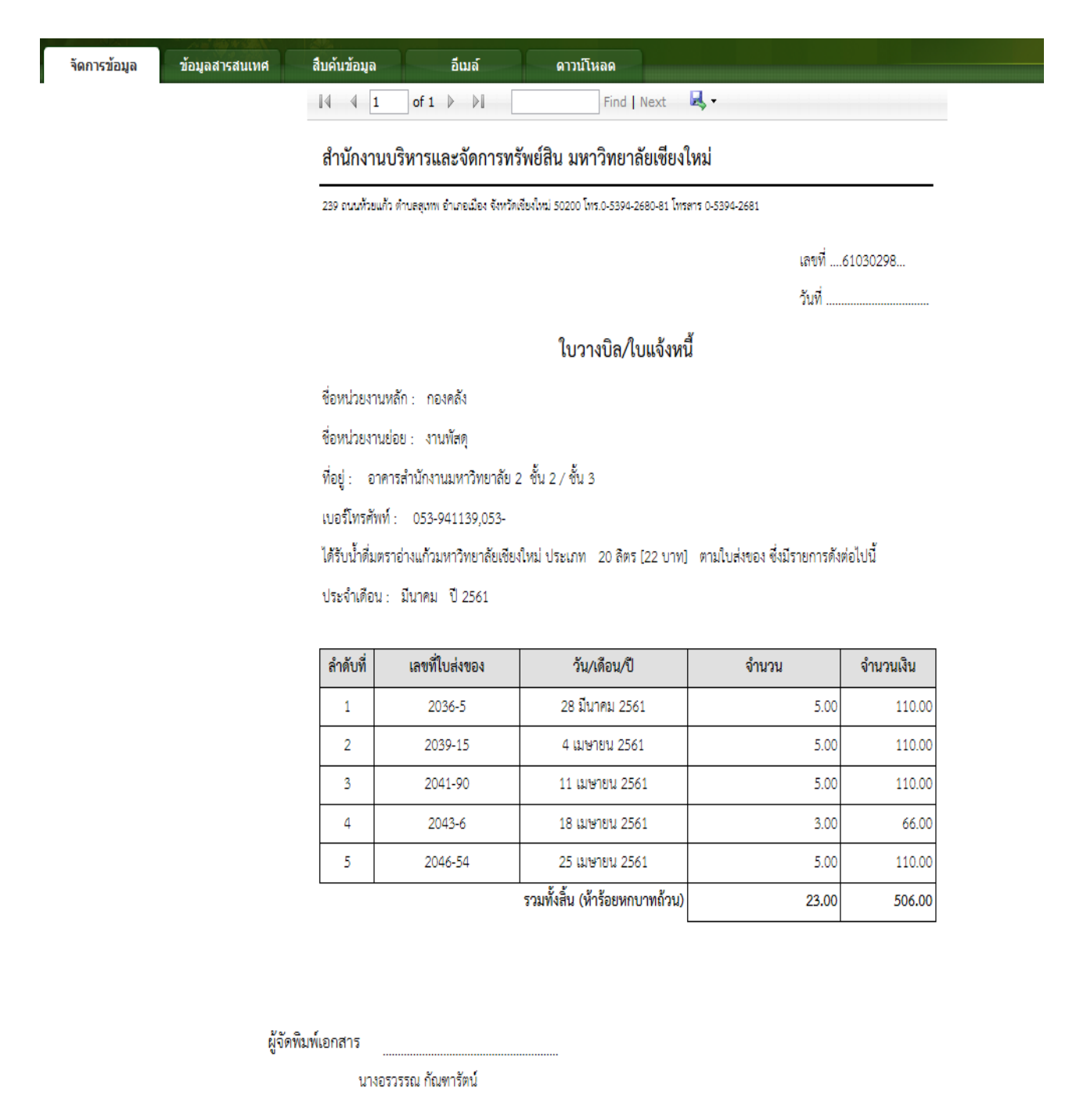

| ที           | หน่วยงานผู้ใช้บริการ                                                                                                    | หน่วยงานผู้ให้บริการ                                                                                                    | รายละเอียดการดำเนินการ                                                                                                    |
|--------------|----------------------------------------------------------------------------------------------------|----------------------------------------------------------------------------------------------------|----------------------------------------------------------------------------------------------------|
| ข้อ ๑        | การตัดจ่ายงบประมาณ                                                                                                    |                                                                                                    |                                                                                                    |
|              | ๑.๑ กรณีผู้ใช้บริการและผู้ให้บริการใช้แ                                                                                                    | เหล่งงบประมาณ <u>เดียวกัน</u>                                                                                                    |                                                                                                    |
| υυ ©         | <ul> <li>การพิตจายงบบระมาณ</li> <li>๑.๑ กรณีผู้ใช้บริการและผู้ให้บริการใช้แ</li> <li>๑.๑.๑ จัดทำรายงาน "CMU</li> <li>รายงานรายการบันทึกทั่วไป"</li> <li>พร้อมแนบเอกสารดังนี้</li> <li>เรื่องอนุมัติโดยหัวหน้าส่วนงาน</li> <li>รายงาน "CMU รายงานรายการ</li> <li>บันทึกทั่วไป"</li> <li>เอกสารใบวางบิล/ใบแจ้งหนี้ค่าน้ำดื่ม</li> <li>ในระบบ CMU-MIS</li> <li>๑.๑.๒ บันทึกบัญชีในระบบบัญชีแยก</li> <li>ประเภท โดยเลือกประเภทการบันทึก</li> <li>เป็น</li> <li>การจ่ายเงินหน่วยงานภายใน</li> <li>Dr. ค่าน้ำดื่ม(ตามงบประมาณ)</li> <li>Cr. เงินฝากธนาคารกองคลัง</li> </ul> | เหล่งงบประมาณ <u>เดียวกัน</u><br>๑.๑.๓ บันทึกบัญชีในระบบบัญชี<br>แยกประเภทท โดยเลือกปรเภทการ<br>บันทึกเป็น<br>Dr. เงินฝากธนาคารกองคลัง<br>Cr. รายได้ค่าน้ำดื่มตราอ่างแก้ว | <ul> <li>๑.๑.๔ กองคลังรับเอกสารจากหน่วยงาน<br/>ผู้ใช้บริการ</li> <li>เรื่องอนุมัติโดยหัวหน้าส่วนงาน</li> <li>รายงาน "CMU รายงานรายการ<br/>บันทึกทั่วไป"</li> <li>เอกสารใบวางบิล/ใบแจ้งหนี้ค่าน้ำดื่ม</li> </ul> |
|              | เอกสารที่ได้รับอนุมัติและดำเนินการ                                                                                                    |                                                                                                    | Dr. เจ้าหนี้หน่วยงาน-ผู้ใช้บริการ                                                                                                    |
|              | เรยบรอยแลว นาลงกองคลงภายเน                                                                                                    |                                                                                                    | Cr. เจ้าหนี้หน่วยงาน-สนง.บริหารา                                                                                                    |
|              | วนท ๓๑ ของทุกเดอน                                                                                                    |                                                                                                    |                                                                                                    |
| <u>หมายเ</u> | l<br><u>หต</u> ุ ใช้รายงานสรุปยอดน้ำดื่มประจำเดือง                                                                                                    | I<br>มในระบบ CMU-MIS ในการบันทึกบัญ                                                                                                    | <u> </u><br>ดี                                                                                                    |
|              | ซึ่งสามารถพิมพ์เอกสารได้ <b>ตั้งแต่วันเ</b>                                                                                                    | กี่ ๒๖ ของทุกๆ เดือน                                                                                                    |                                                                                                    |

# <u>การใช้บริการหน่วยงานในมหาวิทยาลัยเชียงใหม่ (การใช้บริการน้ำดื่มตราอ่างแก้ว)</u>

| ที่   | หน่วยงานผู้ใช้บริการ                            | หน่วยงานผู้ให้บริการ            | รายละเอียดการดำเนินการ       |
|-------|-------------------------------------------------|---------------------------------|------------------------------|
| ข้อ ๒ | ๒ กรณีผู้ใช้บริการและผู้ให้บริการใช้แหล่งงบประม | าณ <u>ต่างกัน</u>               |                              |
|       | ๒.๑ จัดทำรายงาน "ใบสำคัญการ                     |                                 |                              |
|       | ตั้งหนี้" พร้อมแนบเอกสารดังนี้                  |                                 |                              |
|       | - เรื่องอนุมัติโดยหัวหน้าส่วนงาน                |                                 |                              |
|       | - ใบสำคัญการตั้งหนี้                            |                                 |                              |
|       | - เอกสารใบวางบิล/ใบแจ้งหนี้ค่าน้ำดื่ม           |                                 |                              |
|       | ในระบบ CMU-MIS                                  |                                 |                              |
|       | ๒.๑.๒ ตั้งหนี้ในระบบบัญชีสามมิติและส่งมาที่กอง  | ๒.๑.๓ บันทึกบัญชีในระบบบัญชี    | ๒.๒.๔ กองคลังรับเอกสารจาก    |
|       | คลัง                                            | แยกประเภทท โดยเลือกประเภท       | หน่วย                        |
|       | ธนาคารไทยพาณิชย์ ชื่อบัญชี                      | การบันทึกเป็น                   | งานผู้ใช้บริการ              |
|       | มหาวิทยาลัยเชียงใหม่                            |                                 |                              |
|       | (55-เงินรายได้) 667-300978-0                    | Dr. เงินฝากธนาคารกองคลัง        |                              |
|       | <u>ตั้งหนี้ AP</u>                              | Cr. รายได้ค่าน้ำดื่มตราอ่างแก้ว | Dr. เงินฝากธนาคาร (458-3)    |
|       | Dr. ค่าน้ำดื่ม(ตามงบประมาณ)                     |                                 | Cr. เจ้าหนี้หน่วยงาน-สนง.บริ |
|       | Cr. เจ้าหนี้หน่วยงานภายใน                       | <u>เอกสารประกอบ</u>             | หารๆ                         |
|       | <u>กองคลังทำจ่าย</u>                            | - หนังสือบันทึกการนำส่งเงิน     |                              |
|       | Dr. เจ้าหนี้หน่วยงานภายใน                       | ให้กองคลัง                      | <u>เอกสารประกอบ</u>          |
|       | Cr. เงินฝากธนาคารของส่วนงาน                     | - ใบ Payin                      | - หนังสือบันทึกการนำส่งเงิน  |
|       |                                                 |                                 | ให้กองคลัง                   |
|       | เอกสารที่ได้รับอนุมัติและดำเนินการ              |                                 | - ใบ Payin                   |
|       | เรียบร้อยแล้ว นำส่งกองคลังภายใน                 |                                 |                              |
|       | วันที่ 31 ของทุกเดือน                           |                                 |                              |
|       |                                                 |                                 |                              |

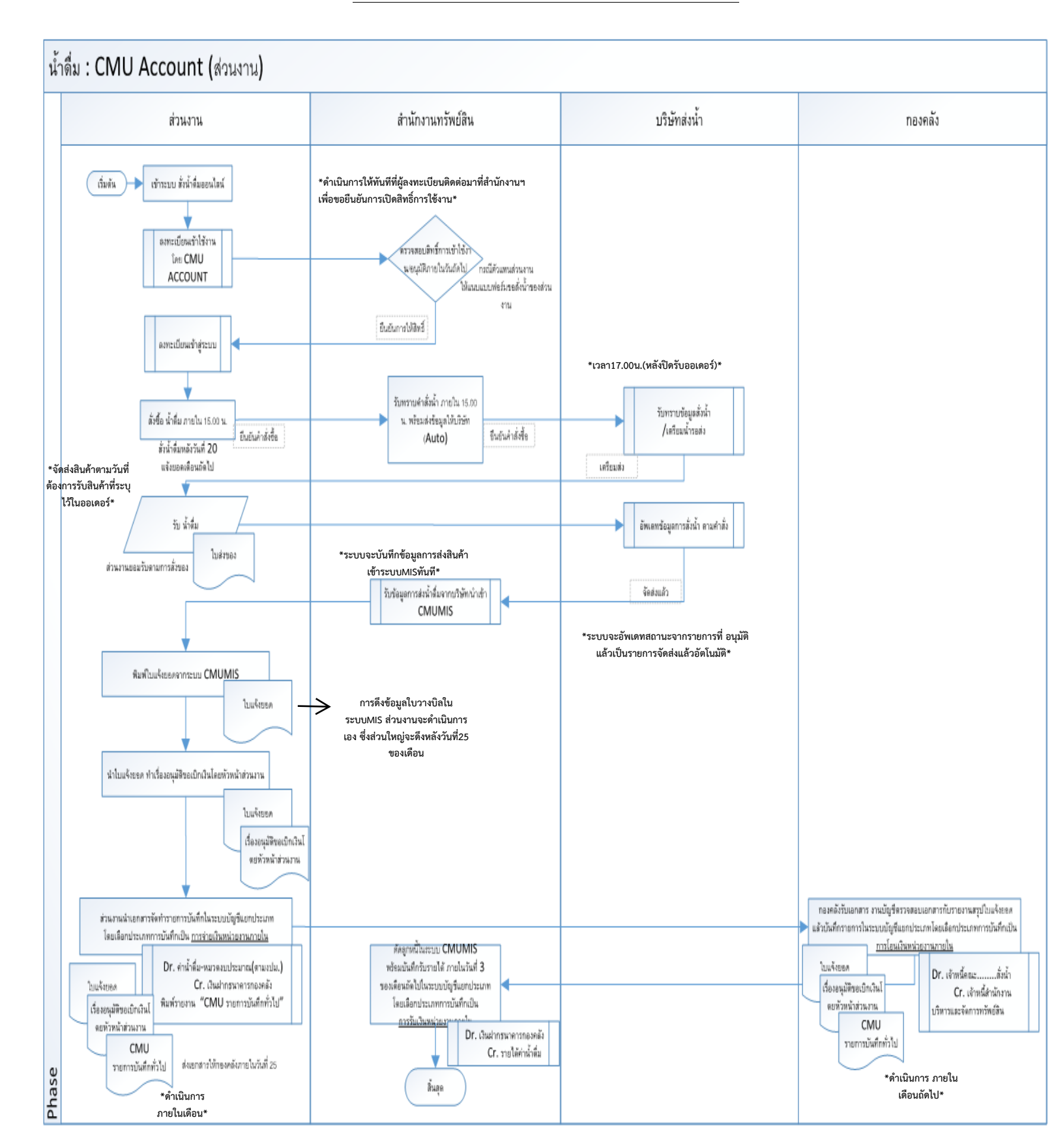

## ผังทางเดินเอกสารระบบการสั่งซื้อน้ำดื่มตราอ่างแก้ว

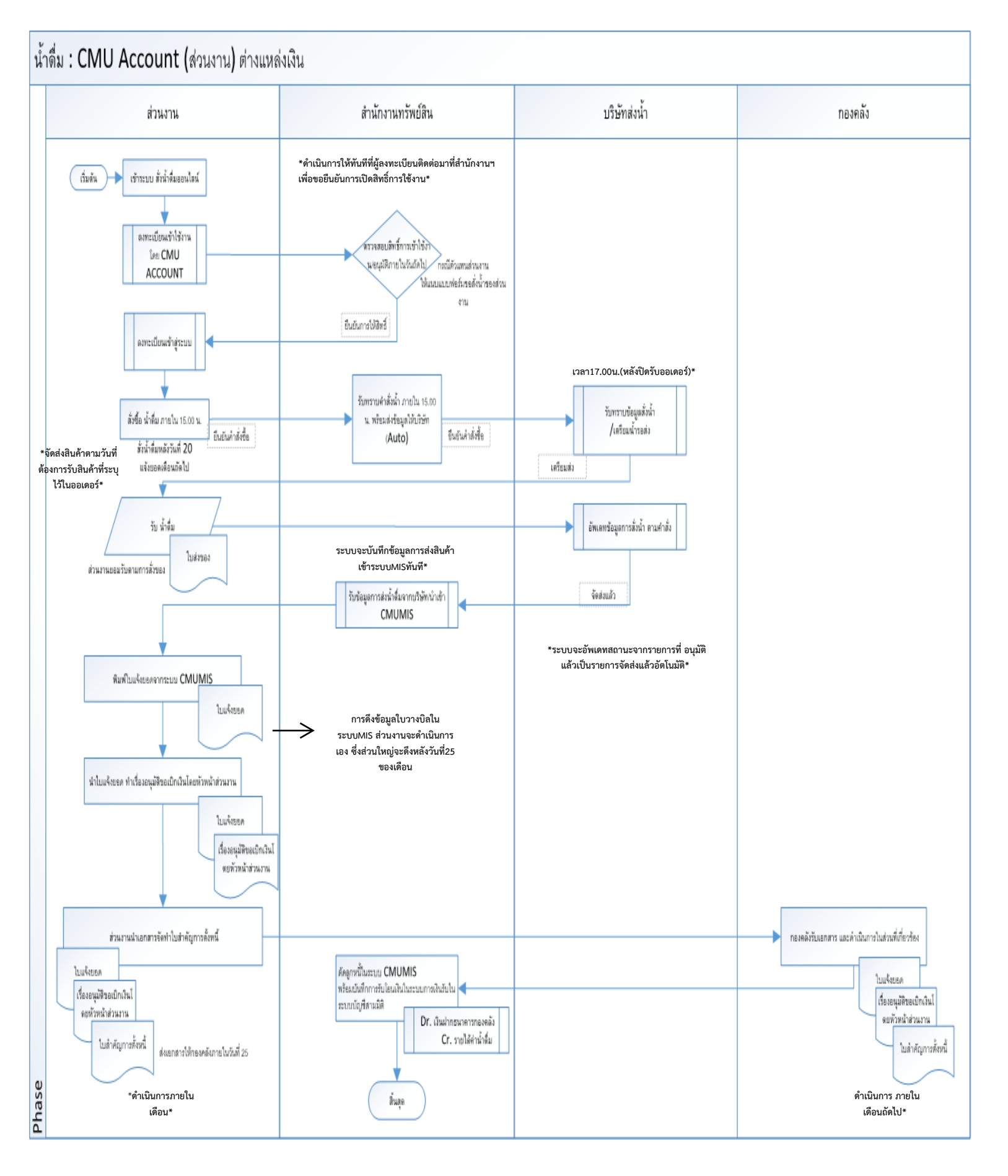

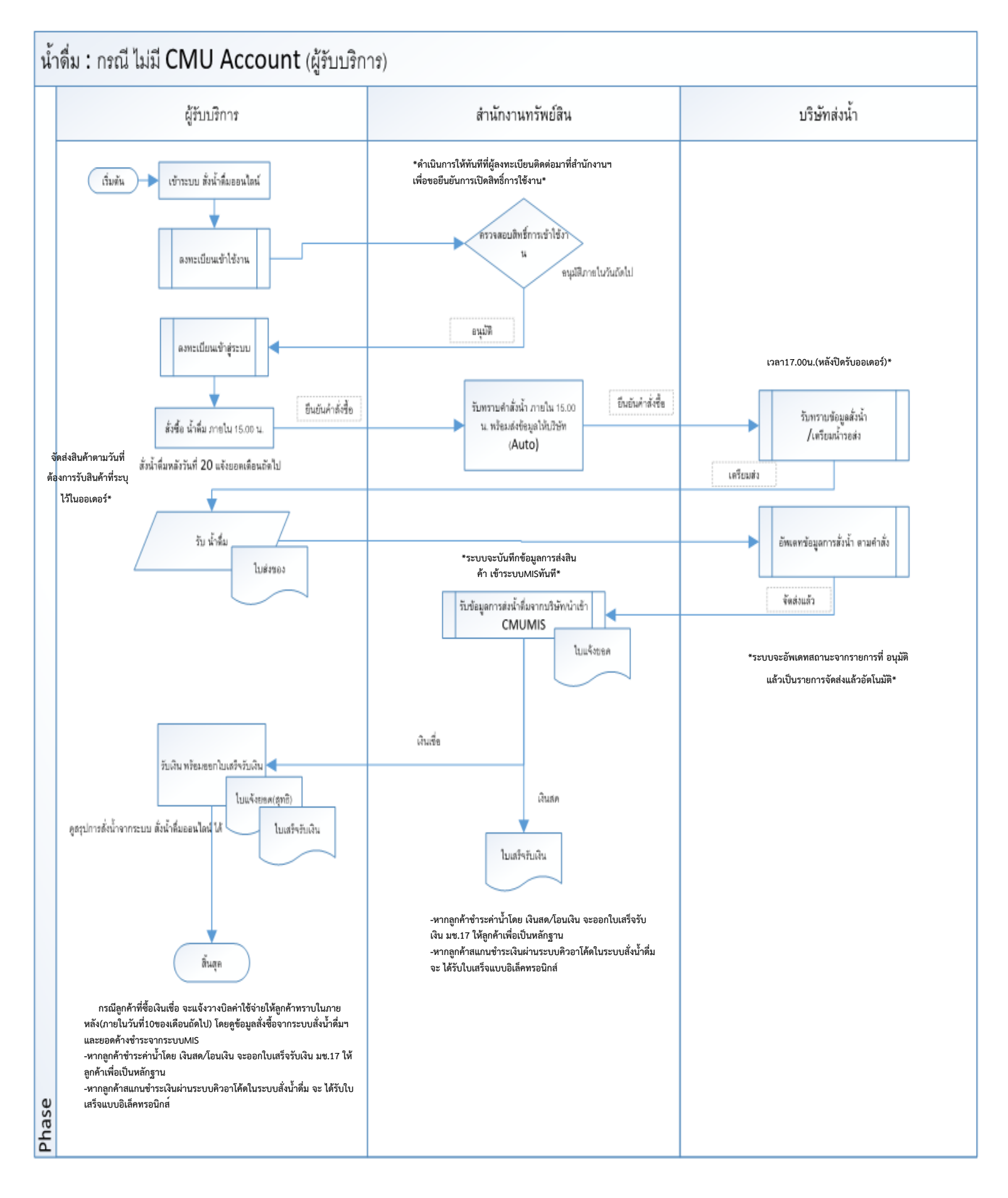